# 透過IKEv2使用ISE配置Anyconnect VPN到FTD

| 目錄                          |
|-----------------------------|
| <u>簡介</u>                   |
| <u>必要條件</u>                 |
|                             |
| <u>採用元件</u>                 |
| <u>背景資訊</u>                 |
| <u>設定</u>                   |
| <u>1. 導入SSL證書</u>           |
| 2. 配置RADIUS伺服器              |
| <u>2.1.在FMC上管理FTD</u>       |
| <u>2.2.在ISE上管理FTD</u>       |
| <u>3. 為FMC上的VPN使用者建立地址池</u> |
| <u>4. 上傳AnyConnect映像</u>    |
| <u>5. 建立XML設定檔</u>          |
| <u>5.1.在設定檔編輯器上</u>         |
| <u>5.2.在FMC上</u>            |
| <u>6. 配置遠端訪問</u>            |
| 7. Anyconnect配置檔案配置         |
| <u>驗證</u>                   |
| <u>疑難排解</u>                 |
|                             |

# 簡介

本檔案介紹在FMC管理的FTD上使用IKEv2和ISE驗證的遠端存取VPN的基本組態。

必要條件

需求

思科建議您瞭解以下主題:

- 基本VPN、TLS和Internet金鑰交換版本2 (IKEv2)
- •基本驗證、授權及記帳(AAA)和RADIUS
- 體驗Firepower管理中心(FMC)

採用元件

本檔案中的資訊是根據以下軟體版本:

- Cisco Firepower威脅防禦(FTD) 7.2.0
- Cisco FMC 7.2.0

- AnyConnect 4.10.07073
- 思科ISE 3.1

本文中的資訊是根據特定實驗室環境內的裝置所建立。文中使用到的所有裝置皆從已清除(預設))的組態來啟動。如果您的網路運作中,請確保您瞭解任何指令可能造成的影響。

# 背景資訊

IKEv2和安全套接字層(SSL)都是用於建立安全連線的協定,特別是在VPN環境中。IKEv2提供強大 的加密和身份驗證方法,為VPN連線提供高級別的安全性。

本檔案提供FTD 7.2.0及更新版本的組態範例,其中允許遠端存取VPN使用傳輸層安全(TLS)和 IKEv2。作為客戶端,可以使用Cisco AnyConnect,它受多個平台支援。

# 設定

# 1. 導入SSL證書

配置AnyConnect時,證書非常重要。

手動註冊證書有以下限制:

1. 在FTD上,需要憑證授權單位(CA)憑證,才能產生憑證簽署請求(CSR)。

2. 如果從外部生成CSR,則使用PKCS12的其他方法。

在FTD裝置上取得憑證的方法有多種,但安全簡單的方法是建立CSR並由CA簽署。以下是操作方法 :

切換作業選項至Objects > Object Management > PKI > Cert Enrollment, 然後按一下Add Cert Enrollment。
 輸入信任點名稱RAVPN-SSL-cert(可選)。

3. 在CA Information頁籤下,選擇Manual「註冊型別」,然後貼上CA證書,如圖所示。

| Add Cert Enrollme                      | nt 🕜                                                                                                    | ) |
|----------------------------------------|----------------------------------------------------------------------------------------------------|---|
| Name*<br>RAVPN-SSL-cert<br>Description |                                                                                                    |   |
| CA Information                         | Certificate Parameters Key Revocation                                                                                                    |   |
| Enrollment Type:                       | Manual         CA Only         Check this option if you do not require an identity certificate to be created         from this CA                                                                                                    |   |
| CA Certificate:                        | BEGIN CERTIFICATE<br>MIIG1jCCBL6gAwIBAgIQQAFu+<br>wogXPrr4Y9x1zq7eDANBgkqhki<br>G9w0BAQsFADBK<br>MQswCQYDVQQGEwJVUzESMB<br>AGA1UEChMJSWRIbIRydXN0MS<br>cwJQYDVQQDEx5JZGVu<br>VHJ1c3QgQ29tbWVyY2IhbCBSb<br>290IENBIDEwHhcNMTkxMjEyMT<br>Y1NjE1WhcNMjkx<br>MiEvMTY1NiE1WiBvMOswCOYD |   |

FMC - CA憑證

4. 在Certificate Parameters下,輸入主體名稱。舉例來說:

| Name*                          |                                 |             |
|--------------------------------|---------------------------------|-------------|
| RAVPN-SSL-cert                 |                                 |             |
| Description                    |                                 |             |
|                                |                                 |             |
| CA Information Certificate     | Parameters Key Revocation       |             |
| Include FQDN:                  | Don't use FQDN in certificate 🔹 |             |
| Include Device's IP Address:   |                                 |             |
| Common Name (CN):              | ftd.cisco.com                   |             |
| Organization Unit (OU):        | TAC                             |             |
| Organization (O):              | cisco                           |             |
| Locality (L):                  |                                 |             |
| State (ST):                    |                                 |             |
| Country Code (C):              |                                 |             |
| Email (E):                     |                                 |             |
| Include Device's Serial Number |                                 |             |
|                                |                                 | Cancel Save |

FMC -憑證引數

5. 在Key 頁籤下,選擇金鑰型別,並提供名稱和位大小。對於RSA,最少2048位。

6. 按一下Save。

# Add Cert Enrollment

| Name*                                                                                                    | Í |
|----------------------------------------------------------------------------------------------------|---|
| RAVPN-SSL-cert                                                                                                    |   |
| Description                                                                                                    |   |
|                                                                                                    |   |
| CA Information Certificate Parameters Key Revocation                                                                                        |   |
| Кеу Туре:                                                                                                    | l |
| RSA CECDSA EdDSA                                                                                                    | l |
| Key Name:*                                                                                                    | l |
| RSA-key                                                                                                    |   |
| Key Size:                                                                                                    |   |
|                                                                                                    | l |
| 2048                                                                                                    |   |
| <ul> <li>Advanced Settings</li> </ul>                                                                                                    | ł |
| Ignore IPsec Key Usage<br>Do not validate values in the Key Usage and extended Key Usage extensions of IPsec remote client<br>certificates. |   |
| Cancel                                                                                                    |   |

FMC -憑證金鑰

- 7. 定位至Devices > Certificates > Add > New Certificate。
- 8. 選擇Device。在Cert Enrollment下,選擇建立的信任點,然後按一下Add,如圖所示。

?

| Add New Certif                               | icate                                         |    |        |         |        |          | ?       |
|----------------------------------------------|-----------------------------------------------|----|--------|---------|--------|----------|---------|
| Add a new certificat<br>generate CA and id   | te to the device using<br>entify certificate. | ce | rt enr | ollment | object | which is | used to |
| Device*:                                     |                                               |    |        |         |        |          |         |
| ftd                                          |                                               | •  |        |         |        |          |         |
| Cert Enrollment*:                            |                                               |    |        |         |        |          |         |
| RAVPN-SSL-cert                               |                                               | •  | +      |         |        |          |         |
| Cert Enrollment Det                          | ails:                                         |    |        |         |        |          |         |
| Name:<br>Enrollment Type:<br>Enrollment URL: | RAVPN-SSL-cert<br>Manual (CA & ID)<br>N/A     |    |        |         |        |          |         |
|                                              |                                               |    |        |         | 0      | ancel    | Add     |
| AC -向FTD註冊憑證                                 |                                               |    |        |         |        |          |         |

### 9. 按一下ID,系統將顯示生成CSR的提示,然後選擇Yes。

| Firewall Management Center<br>Devices / Certificates | Overview Anal | ysis Policies    | Devices Objects Integration                   | Deploy Q 💕 🌣 🌘 | admin • dealle SECURE |
|------------------------------------------------------|---------------|------------------|-----------------------------------------------|----------------|-----------------------|
|                                                      |               |                  |                                               |                | Add                   |
| Name                                                 | Domain        | Enrollment Type  | Status                                        |                |                       |
| √ 📾 ftd                                              |               |                  |                                               |                | <b>●</b> ^            |
| Root-CA                                              | Global        | Manual (CA Only) | ( dl 🕹 ( A2,)                                 |                | ± 🖉 C 🗑               |
| RAVPN-SSL-cert                                       | Global        | Manual (CA & ID) | CA A D A Identity certificate import required |                | ± ₽ C ∎               |
|                                                      |               |                  |                                               |                |                       |

FMC -已註冊證書CA

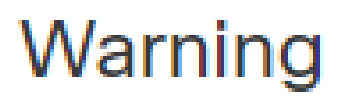

# This operation will generate Certificate Signing Request do you want to continue?

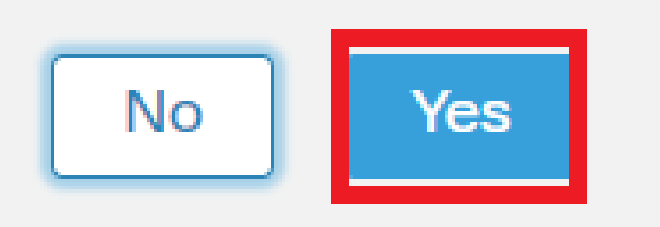

FMC -生成CSR

10. 已生成CSR,可以與CA共用該CSR,以便獲取身份證書。

11. 從CA收到base64格式的身份證書後,請按一下Browse Identity Certificate和Import從磁碟中選擇它,如圖所示。

## Step 1

Send Certificate Signing Request (CSR) to the Certificate Authority.

Certificate Signing Request (Copy the CSR below and send to the Certificate Authority):

| BEGIN CERTIFICATE REQUEST<br>MIICqjCCAZICAQAwNjEMMAoGA1UECwwDVEFDMQ4wDAYDVQQKDAVDaXNjbzEWMBQG<br>A1UEAwwNRIRELmNpc2NvLmNvbTCCASIwDQYJKoZIhvcNAQEBBQADggEPADCCAQoC<br>ggEBAPLLwTQ6BkGjER2FfyofT+RMcCT5FQTrrMnFYok7drSKmdaKlycKM8Ljn+2m<br>8BeVcfHsCpUybxn/ZrlsDMxSHo4E0oJEUgutsk++p1jIWcdVROn0vtahe+BRxC3q<br>jo1FsLcp5zQru5goloRQRoiFwn5syAqOztgI0aUrFSSWF/Kdh3GeDE1XHPP1zzI4 |  |  |  |  |  |  |
|----------------------------------------------------------------------------------------------------|--|--|--|--|--|--|
| Step 2                                                                                                    |  |  |  |  |  |  |
| Once certificate authority responds back with identity certificate file, import it to device.                                                                                                    |  |  |  |  |  |  |
| Identity Certificate File: Browse Identity Certificate                                                                                                    |  |  |  |  |  |  |

FMC -導入身份證書

### 12. 導入成功後,信任點RAVPN-SSL-cert將被視為:

| Namo            | Domain | Enrollment Type  | Status |          |
|-----------------|--------|------------------|--------|----------|
| ∼ <b>==</b> ftd |        |                  |        | <b>a</b> |
| RAVPN-SSL-cert  | Global | Manual (CA & ID) |        | ± ₽ C ∎  |

FMC -信任點註冊成功

### 2. 配置RADIUS伺服器

### 2.1.在FMC上管理FTD

1. 導航至Objects > Object Management > RADIUS Server Group > Add RADIUS Server Group。

### 2. 輸入名稱ISE,然後按一下+新增「RADIUS伺服器」。

?

Cancel

Import

| Name:*           |                      |
|------------------|----------------------|
| ISE              |                      |
| Description:     |                      |
|                  |                      |
| Group Accounting | g Mode:              |
| Single           | •                    |
| Retry Interval:* | (1-10) Seconds       |
| 10               |                      |
| Realms:          |                      |
|                  | •                    |
| Enable author    | rize only            |
| Enable interin   | n account update     |
| Interval:*       | (1-120) hours        |
| 24               |                      |
| Enable dynam     | nic authorization    |
| Port:*           | (1024-65535)         |
| 1700             |                      |
| RADIUS Servers ( | (Maximum 16 servers) |
| IP Address/Host  | name                 |
| 10.197.224.173   |                      |
|                  |                      |
|                  |                      |
|                  |                      |
|                  |                      |
|                  |                      |

FMC - Radius伺服器配置

3. 提及ISE Radius伺服器的IP地址以及共用金鑰(金鑰),該金鑰與ISE伺服器上的相同。

4. 選擇FTD與ISE伺服器通訊時使用的Routing 或Specific Interface。

| Edit RADIUS Server                                                    | 0    |
|-----------------------------------------------------------------------|------|
| IP Address/Hostname:*                                                 |      |
| Configure DNS at Threat Defense Platform Settings to resolve hostname |      |
| Authentication Port:* (1-65535)                                       |      |
| 1812                                                                  |      |
| Kov:*                                                                 |      |
| Key.                                                                  |      |
|                                                                       |      |
| Confirm Key:*                                                         |      |
| ••••••                                                                |      |
| Accounting Port: (1-65535)                                            |      |
| 1813                                                                  |      |
| Timeout: (1-300) Seconds                                              |      |
| 10                                                                    |      |
| Connect using:                                                        |      |
| Routing O Specific Interface                                          |      |
| outside 🔻 🕂                                                           |      |
| Redirect ACL:                                                         |      |
| <b>v</b> +                                                            |      |
|                                                                       |      |
| Cancel                                                                | Save |

### 6. 儲存後,伺服器即增加到RADIUS Server Group 下,如下圖所示。

| RADIUS Server Group                                                                                                    | Add RADIUS Server Group | Q Filter |    |
|----------------------------------------------------------------------------------------------------|-------------------------|----------|----|
| RADIUS Server Group objects contain one or more references to RADIUS Servers. These AAA servers are used to authenticate users logging in through Remote Access | VPN connections.        |          |    |
|                                                                                                    |                         |          |    |
| Name                                                                                                    | Value                   |          |    |
| ISE                                                                                                    | 1 Server                |          | 11 |
|                                                                                                    |                         |          |    |

FMC - RADIUS伺服器組

### 2.2.在ISE上管理FTD

1. 定位至Network Devices ,然後按一下Add。

### 2. 輸入伺服器和FTD通訊介面RADIUS用IP Address戶端的名稱'Cisco-Radius'。

### 3. 在Radius Authentication Settings下,增加Shared Secret。

### 4. 按一下Save。

| Network Devices          | Network De | evice Groups      | Network Device Profiles    | External RADIU | S Servers RADIL | JS Server Sequences | NAC Managers | External MDM | Location Services |
|--------------------------|------------|-------------------|----------------------------|----------------|-----------------|---------------------|--------------|--------------|-------------------|
| Notwork Devices          |            | Network Devices L | list > Cisco-Radius        |                |                 |                     |              |              |                   |
| Network Devices          |            | Network Dev       | ices                       |                |                 |                     |              |              |                   |
| Default Device           |            |                   |                            |                |                 |                     |              |              |                   |
| Device Security Settings |            | Name              | Cisco-Radius               |                |                 |                     |              |              |                   |
|                          |            | Description       |                            |                |                 |                     |              |              |                   |
|                          |            |                   |                            |                |                 |                     |              |              |                   |
|                          |            |                   |                            |                |                 |                     |              |              |                   |
|                          |            | IP Address        | ✓ *IP: 10.197.167.5        | / 25 🔇         |                 |                     |              |              |                   |
|                          |            |                   |                            |                |                 |                     |              |              |                   |
|                          |            | Device Profile    | 🚓 Cisco-Radius             | ~ 0            |                 |                     |              |              |                   |
|                          |            | Model Name        |                            | ~              |                 |                     |              |              |                   |
|                          |            | Software Version  |                            | ~              |                 |                     |              |              |                   |
|                          |            | Network Dev       | ice Group                  |                |                 |                     |              |              |                   |
|                          |            | Device Type       | All Device Types           | ~              | Set To Default  |                     |              |              |                   |
|                          |            | IPSEC             | No                         | ~              | Set To Default  |                     |              |              |                   |
|                          |            | Location          | All Locations              | ~              | Set To Default  |                     |              |              |                   |
|                          |            |                   |                            |                |                 |                     |              |              |                   |
|                          |            | 🗹 🗸 RA            | DIUS Authentication Setti  | ngs            |                 |                     |              |              |                   |
|                          |            | RADIU             | IS UDP Settings            |                |                 |                     |              |              |                   |
|                          |            | Protocol          | RADIUS                     |                |                 |                     |              |              |                   |
|                          |            | Shared            | Secret                     |                | Show            |                     |              |              |                   |
|                          |            | Use               | e Second Shared Secret 🕕   |                |                 |                     |              |              |                   |
|                          |            | networkD          | Devices.secondSharedSecret |                | Sho             | w                   |              |              |                   |
|                          |            |                   | CoA Port 1700              |                | Set To Defa     | rult                |              |              |                   |

ISE -網路裝置

5. 若要建立使用者,請切換作業選項至Network Access > Identities > Network Access Users,然後按一下 Add。

6.視需要建立UsernameandLogin密碼。

| Id Groups Ext Id Sour     | es Network Resource                                                                                                    | es Policy Elements                                                                                                    | Policy Sets                                                                                                    | Troubleshoot                                                                                                    | Reports                                                                                                    | More $\checkmark$                                                                           |
|---------------------------|----------------------------------------------------------------------------------------------------|----------------------------------------------------------------------------------------------------|----------------------------------------------------------------------------------------------------|----------------------------------------------------------------------------------------------------|----------------------------------------------------------------------------------------------------|---------------------------------------------------------------------------------------------|
| Network Access Users List | > ikev2-user                                                                                                    |                                                                                                    |                                                                                                    |                                                                                                    |                                                                                                    |                                                                                             |
|                           |                                                                                                    |                                                                                                    |                                                                                                    |                                                                                                    |                                                                                                    |                                                                                             |
| ✓ Network Acces           | s User                                                                                                    |                                                                                                    |                                                                                                    |                                                                                                    |                                                                                                    |                                                                                             |
| * Username ikev2-u        | ser                                                                                                    |                                                                                                    |                                                                                                    |                                                                                                    |                                                                                                    |                                                                                             |
| Status 🔽 Enal             | led v                                                                                                    |                                                                                                    |                                                                                                    |                                                                                                    |                                                                                                    |                                                                                             |
| Email                     |                                                                                                    |                                                                                                    |                                                                                                    |                                                                                                    |                                                                                                    |                                                                                             |
| ✓ Passwords               |                                                                                                    |                                                                                                    |                                                                                                    |                                                                                                    |                                                                                                    |                                                                                             |
| Password Type: In         | ernal Users 🗸 🗸                                                                                                    |                                                                                                    |                                                                                                    |                                                                                                    |                                                                                                    |                                                                                             |
| Pa                        | ssword                                                                                                    | Re-Enter Password                                                                                                    |                                                                                                    |                                                                                                    |                                                                                                    |                                                                                             |
| * Login Password          |                                                                                                    |                                                                                                    | G                                                                                                    | enerate Password                                                                                                    | 0                                                                                                    |                                                                                             |
| Enable Password           |                                                                                                    |                                                                                                    | G                                                                                                    | enerate Password                                                                                                    | 0                                                                                                    |                                                                                             |
|                           | Id Groups Ext Id Source<br>Network Access Users List<br>V Network Access<br>* Username ikev2-u<br>Status Email<br>V Passwords<br>Password Type: Int<br>Pas<br>* Login Password ···· | Id Groups Ext Id Sources Network Resource Network Access Users List > ikev2-user 'Username ikev2-user 'Username ikev2-user 'Email 'V Passwords 'Login Password 'Login Password 'Log | Id Groups     Ext Id Sources     Network Resources     Policy Elements       Network Access Users List > ikev2-user         * Username     ikev2-user        * Username     ikev2-user       Status         Email        · Passwords        Password        * Login Password        Enable Password | Id Groups       Ext Id Sources       Network Resources       Policy Elements       Policy Sets         Network Access Users List > ikev2-user <ul> <li>Network Access User</li> <li>Username</li> <li>ikev2-user</li> </ul> <ul> <li>Username</li> <li>ikev2-user</li> </ul> <ul> <li>Istatus</li> <li>Email</li> </ul> <ul> <li>Passwords</li> <li>Password</li> <li>Internal Users</li> <li>Password</li> <li>Re-Enter Password</li> </ul> <ul> <li>Internal Users</li> <li>Internal Users</li> </ul> | Id Groups       Ext Id Sources       Network Resources       Policy Elements       Policy Sets       Troubleshoot         Network Access Users List > ikev2-user <ul> <li>Network Access User</li> <li>Username</li> <li>ikev2-user</li> <li>Status</li> <li>Email</li> <li>Passwords</li> <li>Password</li> <li>imernal Users</li> <li>Password</li> <li>imernal Users</li> <li>imernal Users</li> <li>imernal</li></ul> | Id Groups Ext Id Sources Network Resources Policy Elements Policy Sets Troubleshoot Reports |

ISE - 使用者

### 7. 要設定基本策略,請定位至Policy > Policy Sets > Default > Authentication Policy > Default, 然後選擇All\_User\_ID\_Stores。

8. 切換作業選項至Policy > Policy Sets > Default > Authorization Policy > Basic\_Authenticated\_Access, 並選擇PermitAccess, 如下圖所示

| 0     |     |                                |   |                                      |                               |    |                    |                  |   |   |
|-------|-----|--------------------------------|---|--------------------------------------|-------------------------------|----|--------------------|------------------|---|---|
|       |     |                                |   |                                      |                               |    | All_User_ID_Stores | $\propto$ $\sim$ |   |   |
|       | 0   | Default                        |   |                                      |                               |    | > Options          |                  | 4 | ŝ |
| ISE - | 身份驗 | 證策略                            |   |                                      |                               |    |                    |                  |   |   |
|       | 0   | Basic_Authenticated_Acces<br>s | = | Network_Access_Authentication_Passed | ${\rm PermitAccess} \ \times$ | ~+ | Select from list   | ~+               | 4 | ŝ |

ISE -授權策略

3. 為FMC上的VPN使用者建立地址池

1. 定位至Objects > Object Management > Address Pools > Add IPv4 Pools。

2. 輸入名稱RAVPN-Pool與地址範圍,遮罩為選擇性。

3. 按一下**儲存。** 

# Edit IPv4 Pool

### Name\*

RAVPN-Pool

IPv4 Address Range\*

10.1.1.0-10.1.1.255

Format: ipaddr-ipaddr e.g., 10.72.1.1-10.72.1.150

### Mask

255.255.255.0

Description

Allow Overrides

Configure device overrides in the address pool object to avoid IP address conflicts in case of object is shared across multiple devices

Override (0)

FMC -地址池

### 4. 上傳AnyConnect映像

1. 定位至Objects > Object Management > VPN > AnyConnect File > Add AnyConnect File。

2. 輸入名稱anyconnect-win-4.10.07073-webdeploy,然後按一下Browse 以從磁碟中選擇Anyconnect檔案,然後按一下Save (如圖所示、

0

Cancel

Save

)。

# Edit AnyConnect File

# Name:\*

anyconnect-win-4.10.07073-webdeploy

# File Name:\* anyconnect-win-4.10.07073-webdeploy Browse.. File Type:\* AnyConnect Client Image Description: Cancel

FMC - Anyconnect客戶端映像

### 5. 建立XML設定檔

### 5.1.在設定檔編輯器上

- 1. 從software.cisco.com下載配置檔案編輯器並打開它。
- 2. 切換作業選項至Server List > Add...

3. 輸入「顯示名稱」RAVPN-IKEV2和FQDN,以及「使用者群組(別名)」。

4. 選擇「主要」通訊協定 IPsec, asclick, 如Ok 圖所示。

| erver | List Entry                             |         |        |                           |                   |           |                        |                                   | × |
|-------|----------------------------------------|---------|--------|---------------------------|-------------------|-----------|------------------------|-----------------------------------|---|
| erver | Load Balancing Servers                 | SCEP M  | Iobile | Certificate Pinning       |                   |           |                        |                                   |   |
| Pri   | mary Server<br>iisplay Name (required) | RAVPN-I | KEV2   |                           | Connection Inform | mat<br>I  | tion<br>IPsec ∽        |                                   |   |
| F     | QDN or IP Address<br>ftd.cisco.com     |         | 1      | User Group<br>RAVPN-IKEV2 | ASA gatewa        | ay<br>d D | During IKE Negotiation | EAP-AnyConnect $ \smallsetminus $ |   |
| G     | iroup URL                              |         |        |                           | IKE Identity      | (I(       | OS gateway only)       |                                   |   |
| f     | ftd.cisco.com/RAVPN-IKEV               | /2      |        |                           |                   |           |                        |                                   |   |

設定檔編輯器-伺服器清單

### 5. 新增伺服器清單。另存為ClientProfile.xml。

| AnyConnect Profile Editor - | VPN                                                                  |                    |                       |                       |      |               | -  |             | ×    |  |
|-----------------------------|----------------------------------------------------------------------|--------------------|-----------------------|-----------------------|------|---------------|----|-------------|------|--|
| File Help                   |                                                                      |                    |                       |                       |      |               |    |             |      |  |
| VPN                         | Server List<br>Profile: C:\Users\Amrutha\Documents\ClientProfile.xml |                    |                       |                       |      |               |    |             |      |  |
| Backup Servers              |                                                                      |                    |                       |                       |      |               |    |             |      |  |
| Certificate Pinning         | Hostname                                                             | Host Address       | User Group            | Backup Server List    | SCEP | Mobile Settin | gs | Certificate | Pins |  |
| Certificate Enrollment      | RAVPN-IKEV2                                                          | ftd.cisco.com      | RAVPN-IKEV2           | Inherited             |      |               |    |             |      |  |
| Mobile Policy               |                                                                      |                    |                       |                       |      |               |    |             |      |  |
| Server List                 |                                                                      |                    |                       |                       |      |               |    |             |      |  |
|                             |                                                                      |                    |                       |                       |      |               |    |             |      |  |
|                             |                                                                      |                    |                       |                       |      |               |    |             |      |  |
|                             | Note: it is highly                                                   | recommended that a | t least one server be | defined in a profile. |      | Add           |    | Delete      |      |  |
|                             |                                                                      |                    |                       |                       |      | Edit          | C  | etails      |      |  |
|                             |                                                                      |                    |                       |                       |      |               |    |             |      |  |

設定檔編輯器- ClientProfile.xml

### 5.2.**在FMC上**

- 1. 定位至Objects > Object Management > VPN > AnyConnect File > Add AnyConnect File。
- 2. 輸入「名稱」ClientProfile, 然後按一下Browse 以從磁碟選擇檔案ClientProfile.xml。

```
3. 按一下Save。
```

| Edit AnyConnect File     |        | ?    |
|--------------------------|--------|------|
| Name:*                   |        |      |
| ClientProfile            |        |      |
| File Name:*              |        |      |
| ClientProfile.xml        | Browse | ]    |
| File Type:*              |        |      |
| AnyConnect VPN Profile   | )      |      |
| Description:             |        |      |
|                          |        |      |
|                          | J      |      |
|                          |        |      |
|                          | Cancel | Save |
| FMC - Anyconnect VPN配置檔案 |        |      |

### 6. 配置遠端訪問

### 1. 導航到Devices > VPN > Remote Access,然後按一下+以增加連線配置檔案,如下圖所示。

| RAVPN-IKEV2                                   |                                                                 |                   | Save Cancel                 |
|-----------------------------------------------|-----------------------------------------------------------------|-------------------|-----------------------------|
|                                               |                                                                 |                   | Policy Assignments (1)      |
| Connection Profile Access Interfaces Advanced |                                                                 | Local Realm: None | Dynamic Access Policy: None |
|                                               |                                                                 |                   | +                           |
| Name                                          | AAA                                                             | Group Policy      |                             |
| DefaultWE8vPNGroup                            | Authentication: None<br>Authorization: None<br>Accounting: None | DftGrpPolicy      | /1                          |

FMC -遠端訪問連線配置檔案

2. 輸入連線配置檔名稱RAVPN-IKEV2,並透過按一下+建立組策略(如Group Policy圖所示)。

| Add Connection Profile                                                                                             | 9                                                                                                    | 0   |
|----------------------------------------------------------------------------------------------------|----------------------------------------------------------------------------------------------------|-----|
| Connection Profile:*                                                                                               | RAVPN-IKEV2                                                                                                    |     |
| Group Policy:*                                                                                                    | ▼ +                                                                                                    |     |
| E                                                                                                    | dit Group Policy                                                                                                    |     |
| Client Address Assignment                                                                                          | AAA Aliases                                                                                                    |     |
| IP Address for the remote clie<br>Servers. Configure the ' <i>Client</i><br>assignment criteria.<br>Address Pools: | ents can be assigned from local IP Address pools/DHCP Servers/AAA<br>Address Assignment Policy' in the Advanced tab to define the | +   |
| Name                                                                                                    | IP Address Range                                                                                                    |     |
| DHCP Servers:                                                                                                    |                                                                                                    | +   |
| Name                                                                                                    | DHCP Server IP Address                                                                                                    | . 1 |
|                                                                                                    |                                                                                                    |     |
|                                                                                                    | Cancel                                                                                                    | е   |

FMC - 組策略

3. 輸入名稱RAVPN-group-policy,然後選擇VPN協定 SSL and IPsec-IKEv2 如圖所示。

# Edit Group Policy

| Name:*             |                                                                                                    |
|--------------------|----------------------------------------------------------------------------------------------------|
| RAVPN-group-policy |                                                                                                    |
| Description:       |                                                                                                    |
|                    |                                                                                                    |
| General AnyCon     | nect Advanced                                                                                                    |
| VPN Protocols      | VPN Tunnel Protocol:                                                                                                    |
| IP Address Pools   | Specify the VPN tunnel types that user can use. At least one tunneling mode must be configured for users to connect over a VPN tunnel. |
| Banner             | SSL SSL                                                                                                    |
| DNS/WINS           | V IPsec-IKEv2                                                                                                    |
| Split Tunneling    |                                                                                                    |
|                    |                                                                                                    |
|                    |                                                                                                    |
|                    |                                                                                                    |
|                    |                                                                                                    |
|                    |                                                                                                    |
|                    |                                                                                                    |
|                    |                                                                                                    |

?

| Cancel Save |
|-------------|
|             |

FMC - VPN通訊協定

4. 在AnyConnect > Profile下,從下拉選單中選擇XML配置檔案ClientProfile,然後按一下Save(如圖所示)。

| Edit Group Policy                                                                                           |                                                                                                    | ?   |
|----------------------------------------------------------------------------------------------------|----------------------------------------------------------------------------------------------------|-----|
| Name:* RAVPN-group-policy Description: General AnyConr                                                      |                                                                                                    |     |
| Profile<br>Management Profile<br>Client Modules<br>SSL Settings<br>Connection Settings<br>Custom Attributes | AnyConnect profiles contains settings for the VPN client functionality and optional features. Firewall Threat Defense deploys the profiles during AnyConnect client connection. |     |
|                                                                                                    | Cancel                                                                                                    | ave |

FMC - Anyconnect配置檔案

5.按一下+ as shown in the image增加「地址池」RAVPN-Pool。

| Edit Connection Profile                                                                  |                                                                                                    | 0  |
|------------------------------------------------------------------------------------------|----------------------------------------------------------------------------------------------------|----|
| Connection Profile:*                                                                     | RAVPN-IKEV2                                                                                                    |    |
| Client Address Assignment                                                                | RAVPN-group-policy <ul> <li>Edit Group Policy</li> <li>AAA</li> <li>Aliases</li> </ul>                                            |    |
| IP Address for the remote clie<br>Servers. Configure the 'Client<br>assignment criteria. | ents can be assigned from local IP Address pools/DHCP Servers/AAA<br>Address Assignment Policy' in the Advanced tab to define the | Â  |
| Address Pools:                                                                           |                                                                                                    | +  |
| Name                                                                                     | IP Address Range                                                                                                    |    |
| RAVPN-Pool                                                                               | 10.1.1.0-10.1.1.255                                                                                                    | 1  |
|                                                                                          |                                                                                                    |    |
| DHCP Servers:                                                                            |                                                                                                    | .  |
| Name                                                                                     | DHCP Server IP Address                                                                                                    |    |
|                                                                                          |                                                                                                    |    |
|                                                                                          |                                                                                                    | Ŧ  |
|                                                                                          | Cancel                                                                                                    | /e |
|                                                                                          |                                                                                                    |    |

FMC -客戶端地址分配

6. 切換作業選項至AAA > Authentication Method, 然後選擇AAA Only。

7. 選擇Authentication Server作為ISE (RADIUS)。

| Edit Connection Profile                                                                                                    | 0 |
|----------------------------------------------------------------------------------------------------|---|
| Connection Profile:* RAVPN-IKEV2<br>Group Policy:* RAVPN-group-policy  +<br>Edit Group Policy<br>Client Address Assignment AAA Aliases                                                                                                    |   |
| Authentication                                                                                                    |   |
| Authentication Method: AAA Only 🔹                                                                                                    |   |
| Authentication Server: ISE (RADIUS)                                                                                                    |   |
| <ul> <li>Fallback to LOCAL Authentication</li> <li>Use secondary authentication</li> <li>Authorization</li> <li>Authorization Server: Use same authentication server </li> <li>Allow connection only if user exists in authorization database</li> </ul> |   |
| Accounting                                                                                                    |   |
| Accounting Server:                                                                                                    |   |
| Cancel Sav                                                                                                    | е |
| FMC - AAA驗證                                                                                                    |   |

8. 導航到Aliases ,輸入別名RAVPN-IKEV2。該別名在ClientProfile.xml中用作使用者組。

9. 按一下Save。

| Edit Connection Profile  |           |            |   |     |  |  |
|--------------------------|-----------|------------|---|-----|--|--|
| Connection Profile:*     | RAVPN-IKE | V2         |   | ]   |  |  |
| Group Policy:*           | RAVPN-gro | oup-policy | • | ] + |  |  |
| Client Address Assignmen | t AAA     | Aliases    |   |     |  |  |

0

### Alias Names:

Incoming users can choose an alias name upon first login. Aliases from all connections configured on this device can be turned on or off for display.

| Name        | Status  |    |
|-------------|---------|----|
| RAVPN-IKEV2 | Enabled | /1 |

### URL Alias:

Configure the list of URL alias which your endpoints can select on web access. If users choose the following URLs, system will automatically log them in via this connection profile.

| URL | Status |        |      |
|-----|--------|--------|------|
|     |        |        |      |
|     |        | Cancel | Save |

FMC - 別名

10. 導航到Access Interfaces,並選擇必須啟用RAVPN IKEv2的介面。

11. 選擇SSL和IKEv2的身份證書。

12. 按一下Save。

Connection Profile Access Interfaces Advanced

| Interfaces of the targeted device whi                                                                                                    | terfaces of the targeted device which belong to below specified interface groups will support incoming Remote Access VPN connections                                                                                                    |                     |                                                                                                    |      |     | +           |    |  |
|----------------------------------------------------------------------------------------------------|----------------------------------------------------------------------------------------------------|---------------------|----------------------------------------------------------------------------------------------------|------|-----|-------------|----|--|
| Name                                                                                                    |                                                                                                    | Interface Trustpoin | at and a start start st | DTLS | SSL | IPsec-IKEv2 |    |  |
| outside                                                                                                    |                                                                                                    |                     |                                                                                                    | 0    | 0   | 0           | /1 |  |
| Access Settings                                                                                                    |                                                                                                    |                     |                                                                                                    |      |     |             |    |  |
| Allow Users to select connection                                                                                                    | n profile while loggi                                                                                                    | ing in              |                                                                                                    |      |     |             |    |  |
| SSL Settings                                                                                                    |                                                                                                    |                     |                                                                                                    |      |     |             |    |  |
| Web Access Port Number:*                                                                                                    | 443                                                                                                    |                     |                                                                                                    |      |     |             |    |  |
| DTLS Port Number:*                                                                                                    | 443                                                                                                    |                     |                                                                                                    |      |     |             |    |  |
| SSL Global Identity Certificate:                                                                                                    | RAVPN-SSL-cert                                                                                                    | ٠                   | +                                                                                                    |      |     |             |    |  |
| Note: Ensure the port used in VPN cont                                                                                                    | fguration is not used                                                                                                    | I in other services |                                                                                                    |      |     |             |    |  |
| IPsec-IKEv2 Settings                                                                                                    |                                                                                                    |                     |                                                                                                    |      |     |             |    |  |
| IKEv2 Identity Certificate:                                                                                                    | RAVPN-SSL-cert                                                                                                    | •                   | +                                                                                                    |      |     |             |    |  |
| Access Control for VPN Traff                                                                                                    | fic                                                                                                    |                     |                                                                                                    |      |     |             |    |  |
| Bypass Access Control policy fo<br>Decrypted traffic is subjected to Ac<br>bypasses the inspection, but VPN i<br>AAA server are still applied to VPN | Ccess Control for VMV Irallic Bypass Access Control policy for decrypted traffic (sysopt permit-vpn) Decrypted traffic assigneted to Access Control Policy by default. This option bypasses the inspection, but VMV traffic. AvA server are still applied to VMV traffic. |                     |                                                                                                    |      |     |             |    |  |

FMC -存取介面

### 13. 切換作業選項至Advanced。

### 14. 按一下+增加Anyconnect客戶端映像。

| RAVPN-IKEV2                                                                                 | RAVPN-IKEV2 Sove Cancel                                                                                                  |                                                                                                    |                                                                            |                                                                                          |                   |                               |                             |  |  |
|---------------------------------------------------------------------------------------------|----------------------------------------------------------------------------------------------------|----------------------------------------------------------------------------------------------------|----------------------------------------------------------------------------|------------------------------------------------------------------------------------------|-------------------|-------------------------------|-----------------------------|--|--|
|                                                                                             |                                                                                                    |                                                                                                    |                                                                            |                                                                                          | Local             | inalm: None                   | Policy Assignments (1)      |  |  |
| Connection Profile Access Int                                                               | erfaces Advanced                                                                                                    |                                                                                                    |                                                                            |                                                                                          | Local H           | eaim. wone                    | Dynamic Access Policy. Note |  |  |
| AnyConnect Client Images<br>Address Assignment Policy<br>Certificate Maps<br>Group Policies | AnyConnect Client Image<br>The VPN gateway can automatical<br>Download AnyConnect Client paci                            | ES<br>Ily download the latest AnyCr<br>kages from Cisco Software E                                     | onnect package to the client device when<br>lownload Center.               | the VPN connection is initiated. Minimize connection setup time by choosing the approxi- | priate OS for the | selected package.             | Show Re-order buttons +     |  |  |
| LDAP Attribute Mapping                                                                      | AnyConnect File Object Name AnyConnect Client Package Name                                                               |                                                                                                    |                                                                            |                                                                                          |                   | Operating System              |                             |  |  |
| Load Balancing<br>~ IPsec<br>Crypto Maps<br>IKE Policy                                      | anyconnect-win-4.10.07073-w                                                                                              | vebdeploy-k9.pkg                                                                                       |                                                                            | anyconnect-win-4.10.07073-webdeploy-k9 pkg                                               |                   | Windows *                     | Ŷ                           |  |  |
| Psec/KEv2 Parameters                                                                        | AnyConnect External Bro<br>A package that enables SAML bas<br>Download AnyConnect External B<br>Package File: Default-Ex | wser Package<br>sed authentication using exte<br>rowser Package from Cisco 1<br>ternal-Browser-Package | rnal web browser instead of the browser<br>lightware Download Center.<br>+ | that is embedded in the AnyConnect Client. Enable the external browser option in one     | or more Connect   | ion Profiles to deploy this p | ackage.                     |  |  |

FMC - Anyconnect客戶端軟體套件

### 15. 在IPsec下,增加如圖所示Crypto Maps。

| RAVPN-IKEV2                    |                                                                                                    |                                                                             |                   | Save Cancel                 |
|--------------------------------|----------------------------------------------------------------------------------------------------|-----------------------------------------------------------------------------|-------------------|-----------------------------|
|                                |                                                                                                    |                                                                             |                   |                             |
|                                |                                                                                                    |                                                                             |                   | Policy Assignments (1)      |
|                                |                                                                                                    |                                                                             | Local Realm: None | Dynamic Access Policy: None |
| Connection Profile Access Inte | rfaces Advanced                                                                                      |                                                                             |                   |                             |
| AnyConnect Client Images       | Crypto Maps                                                                                          |                                                                             |                   |                             |
| Address Assignment Policy      | Crypto Maps are auto generated for the interfaces on which IPsec-IKEv2 protocol is enabled.          |                                                                             |                   |                             |
| Certificate Maps               | Following are the list of the interface group on which IPsec-IKEv2 protocol is enabled. You can add, | remove interface group to this VPN configuration in 'Access Interface' tab. |                   |                             |
| Group Policies                 | Interface Group                                                                                      | IKEv2 IPsec Proposals                                                       | RRI               |                             |
| LDAP Attribute Mapping         | outside                                                                                              | AES-GCM                                                                     | true              | /                           |
| Load Balancing                 |                                                                                                    |                                                                             |                   |                             |
| ✓ IPsec                        |                                                                                                    |                                                                             |                   |                             |
| Crypto Maps                    |                                                                                                    |                                                                             |                   |                             |
| IKE Policy                     |                                                                                                    |                                                                             |                   |                             |
| IPsec/IKEv2 Parameters         |                                                                                                    |                                                                             |                   |                             |
|                                |                                                                                                    |                                                                             |                   |                             |
|                                |                                                                                                    |                                                                             |                   |                             |

FMC -加密對映

16. 在IPsec 下,按一下+IKE Policy 以新增。

| RAVPN-IKEV2                                                                                 |                                                       |                                                         |                                                  |                             |                        | Save Cancel                                           |
|---------------------------------------------------------------------------------------------|-------------------------------------------------------|---------------------------------------------------------|--------------------------------------------------|-----------------------------|------------------------|-------------------------------------------------------|
| Connection Profile Access Inte                                                              | erfaces Advanced                                      |                                                         |                                                  | Loc                         | al Realm: None         | Policy Assignments (1)<br>Dynamic Access Policy: None |
| AnyConnect Client Images<br>Address Assignment Policy<br>Certificate Maps<br>Group Policies | IKE Policy<br>This list specifies all of the IKEv2 po | Nicy objects applicable for this VPN policy when AnyCon | nect endpoints connect via IPsec-IKEv2 protocol. |                             |                        | +                                                     |
| LDAP Attribute Mapping                                                                      | Name                                                  | Integrity                                               | Encryption                                       | PRF Hash                    | DH Group               |                                                       |
| Load Balancing                                                                              | AES-SHA-SHA-LATEST                                    | SHA, SHA256, SHA384, SHA512                             | AES, AES-192, AES-256                            | SHA, SHA256, SHA384, SHA512 | 14, 15, 16, 19, 20, 21 | •                                                     |
| Crypto Maps                                                                                 |                                                       |                                                         |                                                  |                             |                        |                                                       |
| IKE Policy<br>IPsec/IKEv2 Parameters                                                        |                                                       |                                                         |                                                  |                             |                        |                                                       |

FMC - IKE策略

### 17. 在IPsec 下,增加IPsec/IKEv2 Parameters。

| Connection Profile Access Inte                        | erfaces Advanced                                  |                                             |                |                   |
|-------------------------------------------------------|---------------------------------------------------|---------------------------------------------|----------------|-------------------|
| AnyConnect Client Images<br>Address Assignment Policy | IKEv2 Session Settings                            |                                             |                |                   |
| Certificate Maps                                      | Identity Sent to Peers:                           | Auto 🔻                                      |                |                   |
| Group Policies                                        | Enable Notification on Tunnel Disconnect          |                                             |                |                   |
| LDAP Attribute Mapping                                | Do not allow device reboot until all session      | ons are terminated                          |                |                   |
| Load Balancing                                        | IKEv2 Security Association (SA) Security          | ttings                                      |                |                   |
| ✓ IPsec                                               | Cookie Challenge:                                 | Custom 🔻                                    |                |                   |
| Crypto Maps                                           | Threshold to Challenge Incoming Cookies:          | <b>F</b> 0                                  | )<br>~         |                   |
| IKE Policy                                            | meshold to challenge incoming cookies.            | 50                                          | 70             |                   |
| IPsec/IKEv2 Parameters                                | Number of SAs Allowed in Negotiation:             | 100                                         | %              |                   |
|                                                       | Maximum number of SAs Allowed:                    | Device maximum                              |                |                   |
|                                                       |                                                   |                                             |                |                   |
|                                                       | IPsec Settings                                    |                                             |                |                   |
|                                                       | Enable Fragmentation Before Encryption            |                                             |                |                   |
|                                                       | Path Maximum Transmission Unit Aging              |                                             |                |                   |
|                                                       | Value Reset Interval:                             |                                             | Minutes        | (Range 10 - 30)   |
|                                                       | NAT Transparency Settings                         |                                             |                |                   |
|                                                       | Enable IPsec over NAT-T                           |                                             |                |                   |
|                                                       | Note: NAT-Traversal will use port 4500. Ensure to | hat this port number is not used in other s | services, e.g. | NAT Policy.       |
|                                                       | NAT Keepalive Interval:                           | 20                                          | Seconds        | (Range 10 - 3600) |
|                                                       |                                                   |                                             |                |                   |

FMC - IPsec/IKEv2引數

### 18. 在Connection Profile下,新建設RAVPN-IKEV2定檔。

### 19.Save按一下圖所示。

| AVPN-IKEV2 You have unsaved change Save Cancel                                                                                     |                                                                                 |                    |    |  |  |  |  |
|----------------------------------------------------------------------------------------------------|---------------------------------------------------------------------------------|--------------------|----|--|--|--|--|
| Policy Assignments (1)           Connection Profile         Access Interfaces         Advanced         Dynamic Access Policy: None |                                                                                 |                    |    |  |  |  |  |
|                                                                                                    |                                                                                 |                    | +  |  |  |  |  |
| Name                                                                                                    | AAA                                                                             | Group Policy       |    |  |  |  |  |
| DefaultWEBVPNGroup                                                                                                    | Authentication: None<br>Authorization: None<br>Accounting: None                 | E DiftGrpPolicy    | /1 |  |  |  |  |
| RAVPN-IKEV2                                                                                                    | Authentication: ISE (RADIUS)<br>Authorization: ISE (RADIUS)<br>Accounting: None | RAVPN-group-policy | /1 |  |  |  |  |

FMC -

### 連線配置檔案RAVPN-IKEV2

### 20. 部署配置。

|     | Deploy Q 💕 🌣 🕜 admin 🔻 🖞   |
|-----|----------------------------|
| Q   | Advanced Deploy Deploy All |
| ftd | Ready for Deployment       |
|     |                            |

FMC - FTD部署

### 7. Anyconnect配置檔案配置

PC上的配置檔案,儲存在 C:\ProgramData\Cisco\Cisco Anyconnect Secure Mobility Client\Profile.

### <#root>

<?xml version="1.0" encoding="UTF-8"?> <AnyConnectProfile xmlns="http://schemas[dot]xmlsoap<dot>org/encoding/" xmlns:xsi="http://www[dot]w3 <HostName>RAVPN-IKEV2</HostName> <HostAddress>ftd.cisco.com</HostAddress> <UserGroup>RAVPN-IKEV2</UserGenerational contents and the standard standard s

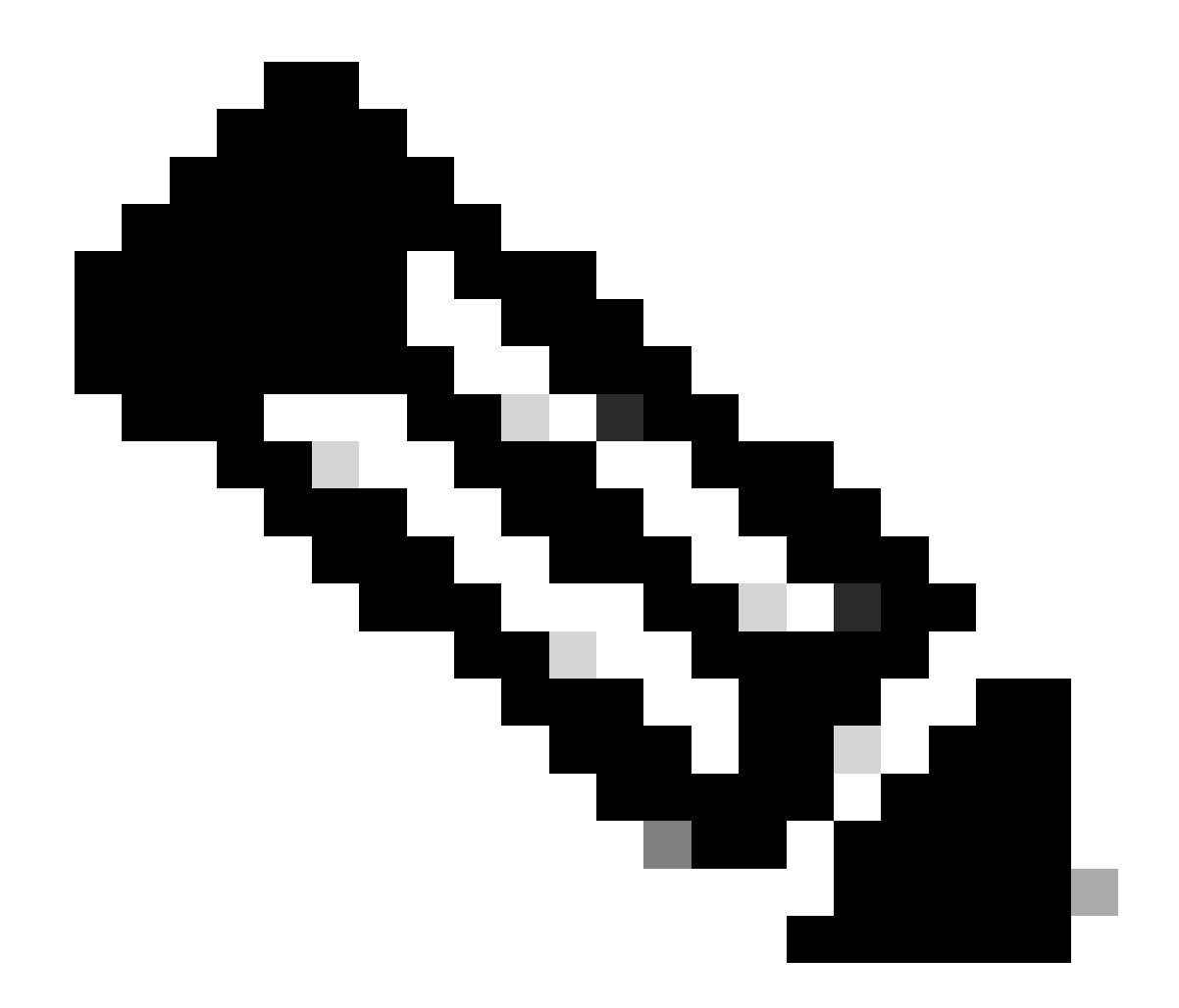

**注意**:建議在將客戶端配置檔案下載到所有使用者的PC後,在組策略下停用SSL客戶端作為隧道協定。這可以確保使用者 只能使用IKEv2/IPsec隧道協定進行連線。

驗證

您可以使用此部分來確認您的配置是否正常工作。

1. 對於第一個連線,使用FQDN/IP透過Anyconnect從使用者PC建立SSL連線。

ClientProfile.xml 2. 如果已停用SSL協定,並且無法執行上一步驟,請確保PC上客戶端配置檔案位於C:\ProgramData\Cisco\Cisco Anyconnect Secure Mobility Client\Profile路徑下(例如,TFTP伺服器或TFTP伺服器)。

3. 在出現提示後, 輸入用於身份驗證的使用者名稱和密碼。

4. 身份驗證成功後,客戶端配置檔案會下載到使用者的PC上。

5. 斷開與Anyconnect的連線。

### 6. 下載配置檔案後,請使用下拉選單選擇客戶端配置檔案中提及的主機名,RAVPN-IKEV2 以便使用IKEv2/IPsec連線到

Anyconnect.

7. 按一下Connect。

| 🚳 Cisco AnyC | onnect Secure Mobility Client            |   | - |         | × |
|--------------|------------------------------------------|---|---|---------|---|
|              | VPN:<br>Ready to connect.<br>RAVPN-IKEV2 | ~ |   | Connect |   |

Anyconnect下拉選單

8. 輸入在ISE伺服器上建立的身份驗證的使用者名稱和密碼。

|      | 🕙 Cisc    | o AnyConne            | ct   RAVPN-II | KEV2 |       | ×     |
|------|-----------|-----------------------|---------------|------|-------|-------|
|      |           |                       |               |      |       |       |
|      |           | Username:             | ikev2-user    |      |       |       |
|      |           | Password:             | ******        |      |       |       |
|      |           |                       |               |      |       |       |
|      |           |                       |               | ОК   | Cance | el    |
| 🕙 Ci | sco AnyCo | onnect Secur          | e Mobility Cl | ient | -     | • ×   |
|      |           | VPN:<br>Contacting R. | AVPN-IKEV2.   |      |       |       |
|      | _         | RAVPN-IKEV            | /2            | ~    | Cor   | nnect |
|      |           |                       |               |      |       |       |

Anyconnect連線

9. 驗證連線後使用的配置檔案和協定(IKEv2/IPsec)。

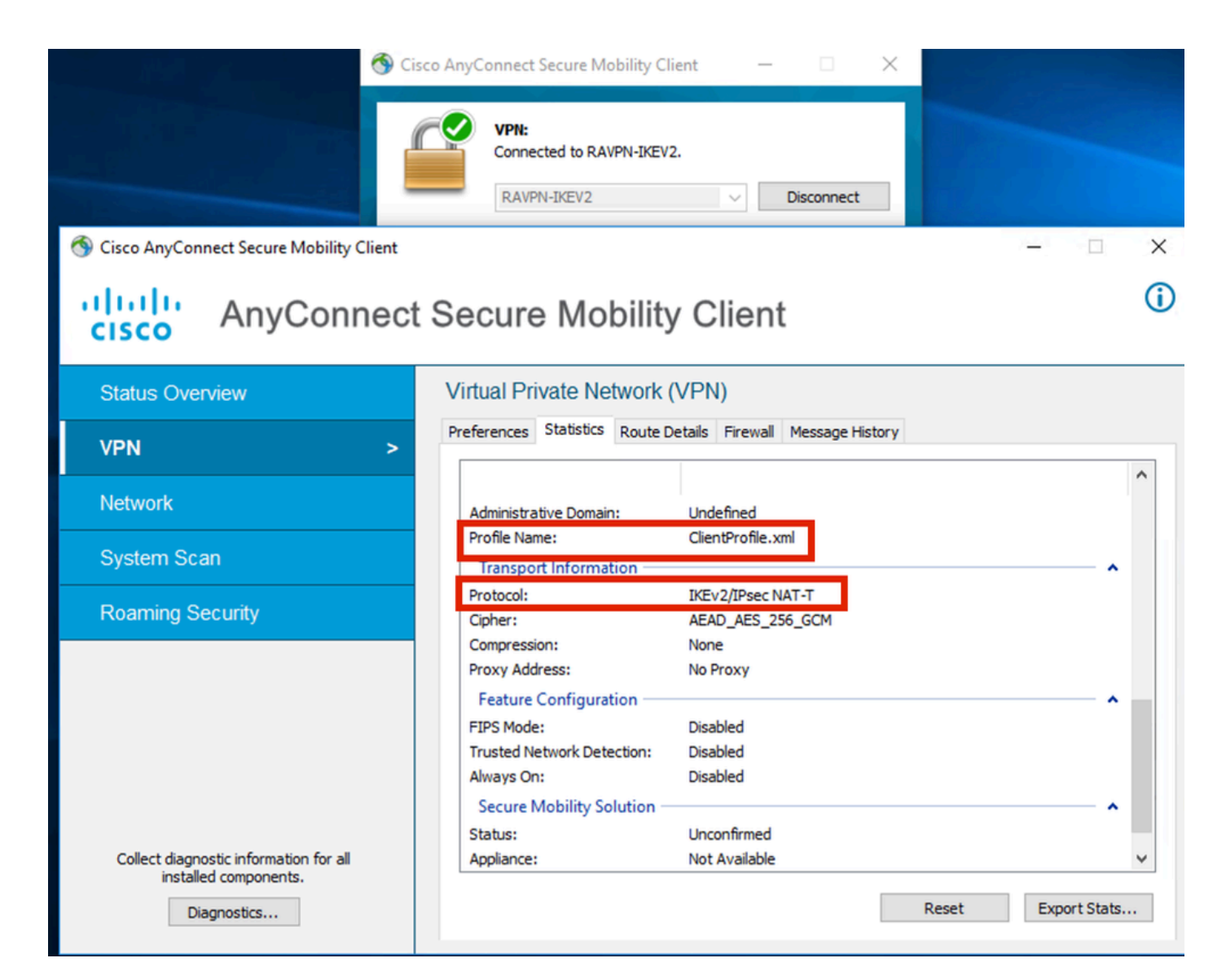

Anyconnect已連線

FTD CLI輸出:

<#root>

firepower# show vpn-sessiondb detail anyconnect

Session Type: AnyConnect

Username : ikev2-user Index : 9 Assigned IP : 10.1.1.1 Public IP : 10.106.55.22 Protocol : IKEv2 IPsecOverNatT AnyConnect-Parent License : AnyConnect Premium Encryption : IKEv2: (1)AES256 IPsecOverNatT: (1)AES-GCM-256 AnyConnect-Parent: (1)none

Hashing : IKEv2: (1)SHA512 IPsecOverNatT: (1)none AnyConnect-Parent: (1)none Bytes Tx : 450 Bytes Rx : 656 Pkts Tx : 6 Pkts Rx : 8 Pkts Tx Drop : 0 Pkts Rx Drop : 0 Group Policy : RAVPN-group-policy Tunnel Group : RAVPN-IKEV2 Login Time : 07:14:08 UTC Thu Jan 4 2024 Duration : 0h:00m:08s Inactivity : 0h:00m:00s VLAN : none VLAN Mapping : N/A Audt Sess ID : 0ac5e205000090006596618c Security Grp : none Tunnel Zone : 0 IKEv2 Tunnels: 1 IPsecOverNatT Tunnels: 1 AnyConnect-Parent Tunnels: 1 AnyConnect-Parent: Tunnel ID : 9.1 Public IP : 10.106.55.22 Encryption. : none. Hashing : none Auth Mode : userPassword Idle Time out: 30 Minutes Idle TO Left : 29 Minutes Client OS : win Client OS Ver: 10.0.15063 Client Type : AnyConnect Client Ver : 4.10.07073 IKEv2: Tunnel ID : 9.2 UDP Src Port : 65220 UDP Dst Port : 4500 Rem Auth Mode: userPassword Loc Auth Mode: rsaCertificate Encryption : AES256 Hashing : SHA512 Rekey Int (T): 86400 Seconds Rekey Left(T): 86391 Seconds PRF : SHA512 D/H Group : 19 Filter Name : Client OS : Windows Client : AnyConnect Type IPsecOverNatT: Tunnel ID : 9.3 Local Addr : 0.0.0.0/0.0.0/0/0 Remote Addr : 10.1.1.1/255.255.255.255/0/0 Encryption : AES-GCM-256 Hashing : none Encapsulation: Tunnel Rekey Left(T) : 28791 Seconds Rekey Int (T): 28800 Seconds Idle Time Out: 30 Minutes Idle TO Left : 29 Minutes Bytes Tx : 450 Bytes : 656 Rx Pkts Tx : 6 Pkts Rx : 8

firepower# show crypto ikev2 sa

IKEv2 SAs:

Session-id:6, Status:UP-ACTIVE, IKE count:1, CHILD count:1

 Tunnel-id Local
 Remote
 fvrf/ivrf

 16530741
 10.197.167.5/4500
 10.106.55.22/65220
 Encr:

 Encr:
 AES-CBC, keysize:
 256, Hash:
 SHA512, DH Grp:19, Auth sign: RSA, Auth verify: EAP
 Life/Active Time:
 86400/17 sec

 Child sa:
 local selector
 0.0.0.0/0 - 255.255.255/65535
 remote selector
 10.11.1.1/65535

 ESP spi
 in/out:
 0x6f7efd61/0xded2cbc8
 535

firepower# show crypto ipsec sa

interface: Outside Crypto map tag: CSM\_Outside\_map\_dynamic, seq num: 30000, local addr: 10.197.167.5 Protected vrf: local ident (addr/mask/prot/port): (0.0.0.0/0.0.0/0/0) remote ident (addr/mask/prot/port): (10.1.1.1/255.255.255.255/0/0) current\_peer: 10.106.55.22, username: ikev2-user dynamic allocated peer ip: 10.1.1.1 dynamic allocated peer ip(ipv6): 0.0.0.0 #pkts encaps: 6, #pkts encrypt: 6, #pkts digest: 6 #pkts decaps: 8, #pkts decrypt: 8, #pkts verify: 8 #pkts compressed: 0, #pkts decompressed: 0 #pkts not compressed: 0, #pkts comp failed: 0, #pkts decomp failed: 0 #pre-frag successes: 0, #pre-frag failures: 0, #fragments created: 0 #PMTUs sent: 0, #PMTUs rcvd: 0, #decapsulated frgs needing reassembly: 0 #TFC rcvd: 0, #TFC sent: 0 #Valid ICMP Errors rcvd: 0, #Invalid ICMP Errors rcvd: 0 #send errors: 0, #recv errors: 0 local crypto endpt.: 10.197.167.5/4500, remote crypto endpt.: 10.106.55.22/65220 path mtu 1468, ipsec overhead 62(44), media mtu 1500 PMTU time remaining (sec): 0, DF policy: copy-df ICMP error validation: disabled, TFC packets: disabled current outbound spi: DED2CBC8 current inbound spi : 6F7EFD61 inbound esp sas: spi: 0x6F7EFD61 (1870593377) SA State: active transform: esp-aes-gcm-256 esp-null-hmac no compression in use settings ={RA, Tunnel, NAT-T-Encaps, IKEv2, } slot: 0, conn\_id: 9, crypto-map: CSM\_Outside\_map\_dynamic sa timing: remaining key lifetime (sec): 28723 IV size: 8 bytes replay detection support: Y Anti replay bitmap:

0x0000000 0x00001FF

```
outbound esp sas:
  spi: 0xDED2CBC8 (3738356680)
  SA State: active
  transform: esp-aes-gcm-256 esp-null-hmac no compression
  in use settings ={RA, Tunnel, NAT-T-Encaps, IKEv2, }
  slot: 0, conn_id: 9, crypto-map: CSM_Outside_map_dynamic
  sa timing: remaining key lifetime (sec): 28723
  IV size: 8 bytes
  replay detection support: Y
  Anti replay bitmap:
  0x00000000 0x00000001
```

ISE日誌:

|   | Time                    | Status | Details | Repea | Identity   | Endpoint ID     | Endpoint    | Authenti     | Authoriz     | Authoriz     | IP Address | Network De     | Device Port | Identity Group | Posture      | Server | Mdm Ser    |
|---|-------------------------|--------|---------|-------|------------|-----------------|-------------|--------------|--------------|--------------|------------|----------------|-------------|----------------|--------------|--------|------------|
| × |                         |        | . ×     |       | Identity   | Endpoint ID     | Endpoint Pr | Authenticati | Authorizatio | Authorizatio | IP Address | Network Device | Device Port | Identity Group | Posture Star | Server | Mdm Server |
|   | Jan 04, 2024 07:14:10.4 | •      | ġ.      | 1     | Rev2-user  | 00:50:56:8D:68: | Windows1    | Default >>   | Default >>   | PermitAcc    |            |                |             |                | 1            | ise    |            |
|   | Jan 04, 2024 07:14:10.4 |        | 0       |       | ikev2-user | 00:50:56:8D:68: | Windows1    | Default >>   | Default >>   | PermitAcc    |            | Cisco-Radius   |             | Workstation    | 1            | ise    |            |
|   |                         |        |         |       |            |                 |             |              |              |              |            |                |             |                |              |        |            |

ISE -即時日誌

## 疑難排解

本節提供的資訊可用於對組態進行疑難排解。

debug radius all debug crypto ikev2 platform 255 debug crypto ikev2 protocol 255 debug crypto ipsec 255

### 關於此翻譯

思科已使用電腦和人工技術翻譯本文件,讓全世界的使用者能夠以自己的語言理解支援內容。請注 意,即使是最佳機器翻譯,也不如專業譯者翻譯的內容準確。Cisco Systems, Inc. 對這些翻譯的準 確度概不負責,並建議一律查看原始英文文件(提供連結)。